云下一代防火墙 HA 升级方案

2025年03月31日

# 目录

| 升  | 级描述                      | .3  |
|----|--------------------------|-----|
| 1. | 升级目的                     | .3  |
| 2. | 升级内容                     | .3  |
| 3. | 需要升级版本范围                 | 3   |
| 4. | 如何查看云下一代防火墙实例版本及 HA 状态   | . 3 |
| 5. | 升级注意事项                   | 4   |
| 6. | 各版本升级流程及注意事项             | .4  |
| 7. | 非自动化开通设备升级后如何开启 WEB 登录权限 | .6  |

## 升级描述

- 1. 升级目的
  - ▶ HA部署的云墙必须使用 5.5R10P10.4 及以上版本。
- 2. 升级内容
  - ▶ 将 HA 部署的云墙升级到 5.5R10P10.4 版本

#### 3. 需要升级版本范围

- ▶ R6P2. 3, R7P9. 5, R8B1, R8B5, R8B10, R9F5, R10P3. 16, R10P7. 5 及对应 PRO 版本。
- 4. 如何查看云下一代防火墙实例版本及 HA 状态
  - ① 打开浏览器,地址栏输入 https://弹性 IP:10443【未升级版本显示页面】

| 次 | 迎使用! |  |
|---|------|--|
|   | 用户名  |  |
| £ | 密码   |  |
|   | 登录   |  |
|   |      |  |

② 输入用户名密码,进行账号登录,并在系统-系统与特征库查看版本及 HA 状态

|       |                                       |   | 首页               | iCenter  | 监控            | 策略       | 对象          | 网络          | 系统      | 零信任访问 |
|-------|---------------------------------------|---|------------------|----------|---------------|----------|-------------|-------------|---------|-------|
| -0    | 系统与特征库                                |   | 系统 / <b>系统与特</b> | 征库       |               |          |             |             |         |       |
| Ŷ     | 设备管理                                  | > |                  |          |               |          |             |             |         |       |
| 6     | 配置文件管理                                | 2 | 系统信息             |          |               |          |             |             |         |       |
| 副     | 告警页面管理                                | > | 序列号              |          |               |          |             |             |         |       |
| 塑     | SNMP                                  | > | 主机名称             | 10       |               |          | 0=          |             |         |       |
| 企     | 升级管理                                  | > | 产品品类             | 1        |               |          |             |             |         |       |
| illo  | 许可证                                   |   | 硬件平台             |          |               |          |             |             |         |       |
| R     | 邮件服务器                                 |   | CPU型号            | 1        |               |          |             |             |         |       |
| 6     | 短信发送参数                                | > | 内核版本             |          |               |          |             |             |         |       |
| [÷]   | НА                                    | , | 实例UUID           |          |               |          |             |             |         |       |
| 82    | 扩展服务                                  |   | 系统时间             |          |               |          | - 6         | 2           |         |       |
| <br>⊘ | · · · · · · · · · · · · · · · · · · · |   | 系统运行时间           | 1        | 8天17小时3       | 分钟 30 秒  |             |             |         |       |
| 9     |                                       |   | HA状态             | <u> </u> | 早初し C         | 2        |             |             |         |       |
| P     |                                       | í | 执件放本             | v        | rension 5.5   | 0-5 5P1  | 162 2-16 20 | 25/01/14 09 | 2.51.78 | ٦     |
| Ø     | Secure Connect 各尸病管组                  |   |                  |          | PESTful API 王 | 9e 5.5KT | 1           | 25/01/14 00 | 5.51.20 |       |
| ш     | 虚拟系统                                  | > | ALL 1702 444     | r.       | Conducted #   |          | v           |             |         |       |
| +     | 诊断中心                                  | > |                  |          |               |          |             |             |         |       |
|       |                                       |   | 特征库信息            |          |               |          |             |             |         |       |

#### 5. 升级注意事项

- ① 升级前需要先备份导出配置文件
- ② -V6 的版本需要升级到对应的-V6 版本。
- ③ 需要查看下客户的HA设备是通过虚拟IP上的公网地址登录还是通过manage ip 上的公网地址进行登录。

如果是通过虚拟 IP 上的公网地址登录,在升级前最好能先修改设备名称以更好的 区分设备;登录主设备上传升级包(不勾选立刻重启使新版本生效),将新版本的 包做为下次启动的版本(可以使用 show image 命令进行查看)。然后切换主备测试 访问没问题后从命令行重启主设备,待主设备重启完成后升级备设备。 如果是通过 manage ip 进行管理的,建议先升级备设备,待备设备升级完成后进行

主备切换测试访问没问题后,再升级主设备。

④ 升级过程中两台设备的升级需要依次进行,版本跨度不能过大。

| 防火墙版本号 | 升级流程            | 注意事项 |
|--------|-----------------|------|
| R6P2.3 | 先升级到 R7P9.5 再参照 | 无    |
|        | R7P9.5的升级流程及注意  |      |
|        | 事项进行升级操作。       |      |

#### 6. 各版本升级流程及注意事项

| 防火墙版本号      | 升级流程             | 注意事项                        |
|-------------|------------------|-----------------------------|
| R7P9.5      | 先升级到 R8B10 再参照   | 无                           |
|             | R8B10的升级流程及注意    |                             |
|             | 事项进行升级操作。        |                             |
| R8B1,       | 参照注意事项升级到 R9F4   | 升级前需要确认防火墙是否有数据盘,且数         |
| R8B5, R8B10 | 或者 R9F5.1 (不要升级到 | 据盘是否大于 150G (不含)。           |
|             | R9F5 的版本),再按照后续  | ● 如果数据盘大于 150G, 需要申请 shell  |
|             | 版本的的升级流程及注意      | 密码进入底层使用"fdisk -1"命令进       |
|             | 事项进行升级操作。        | 行查看数据盘名称;                   |
|             |                  | ● 如果是/dev/xvde。则卸载数据盘       |
|             |                  | 再升级到 R9F5.1 (不要升级到 R9F5     |
|             |                  | 的版本)的版本。                    |
|             |                  | ● 如果是/dev/xvdb。则升级到 R9F4    |
|             |                  | 的版本。                        |
|             |                  | ● 如果没有数据盘或者数据盘不大于           |
|             |                  | 150G (含), 则升级到 R9F5.1 (不要升级 |
|             |                  | 到 R9F5 的版本)的版本。             |
| R9F1, R9F3  | 参照注意事项升级到 R9F4   | 升级前需要确认防火墙是否有数据盘,且数         |
|             | 或者 R9F5.1 (不要升级到 | 据盘是否大于 150G (不含)。           |
|             | R9F5 的版本),再按照后续  | ● 如果数据盘大于 150G, 需要申请 shell  |
|             | 版本的的升级流程及注意      | 密码进入底层使用"fdisk -1"命令进       |
|             | 事项进行升级操作。        | 行查看数据盘名称;                   |
|             |                  | ● 如果是/dev/xvde。则卸载数据盘       |
|             |                  | 再升级到 R9F5.1 (不要升级到 R9F5     |
|             |                  | 的版本)的版本。                    |
|             |                  | ● 如果是/dev/xvdb。则升级到 R9F4    |
|             |                  | 的版本。                        |
|             |                  | ● 如果没有数据盘或者数据盘不大于           |
|             |                  | 150G (含),则升级到 R9F5.1(不要升级   |

| 防火墙版本号     | 升级流程             | 注意事项                              |
|------------|------------------|-----------------------------------|
|            |                  | 到 R9F5 的版本)的版本                    |
| R9F4, R9F5 | 参照注意事项升级到        | ECFW6000-5.5R10P5.10-PR0-6 不支持对地  |
|            | R10P5.10版本,再参照后  | 址游的单个地址进行备注, <mark>升级前需要确认</mark> |
|            | 续版本的升级流程及注意      | 是否有使用对地址进行备注的功能(包括                |
|            | 事项进行升级操作。        | R9F1及R9F3版本升上来的设备),如使用请           |
|            |                  | 提前删除相应的备注,否则升级后相关地址               |
|            |                  | 配置会丢失。                            |
| R10P3.16,  | 直接升级到 R10P10.4 版 | 无                                 |
| R10P5.10,  | 本。               |                                   |
| R10P7.5,   |                  |                                   |
| R10P9.2    |                  |                                   |

### 7. 非自动化开通设备升级后如何开启 WEB 登录权限

因为 5.5R10P5.10 的版本屏蔽了账号的 WEB 登录权限。升级完成后使用账号密码登录时 会出现如下报错,此为正常现象。自动化开通的设备可以在云控制台---云下一代防火墙的页 面点击配置直接通过 API 接口跳转进入。非自动化开通的设备可以通过如下方式来放行登录 权限。

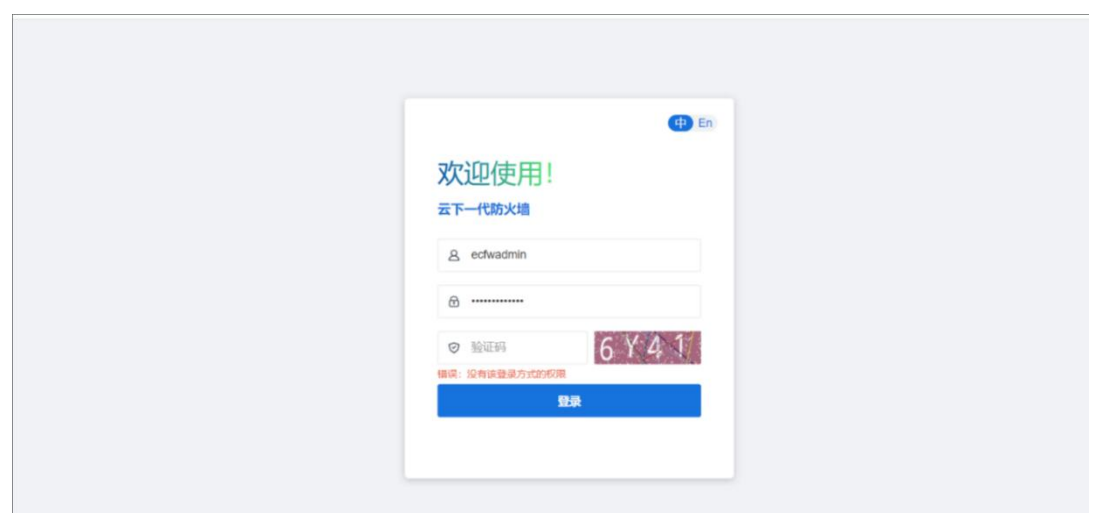

(1) 登录天翼云平台找到防火墙的云主机一点击远程登录。

| SHOULD R     HK     KK     KK     < | Q SERR V C |
|----------------------------------------------------------------------------------------------------|------------|
| 州田正和 ・ ERID 利用計画 作品 (日本) (日本) (日本) (日本) (日本) (日本) (日本) (日本)                                                                                                    |            |
| 1 (distance) 2                                                                                                    | E BA       |
| 王王が加 「 王王が加 「 「 」 二 王が加 「 」 「 」 「 」 「 」 」 「 」 」 」 「 」 」 」 」 」 」 」 」 」 」 」 」 」 」 」 」 」 」 」 」 」 」 」 」 」 」 」 」 」 」 」 」 」 」 」 」 」 」 」 」 」 」 」 」 」 」 」 」 」 」 」 」 」 」 」 」 」 」 」 」 」  」  」                                                                                                    | STRR RA    |
| MARINA MARINA MARINA MARINA MARINA MARINA MARINA MARINA MARINA MARINA MARINA MARINA MARINA MARINA MARINA MARINA                                                                                                    |            |
| 5 min                                                                                                    |            |
| 3462947 4                                                                                                    |            |
| MeSNPC .                                                                                                    |            |

(2)点击后会进入 console 界面,输入管理员账号的账号密码(账号密码同 WEB 页面一样)

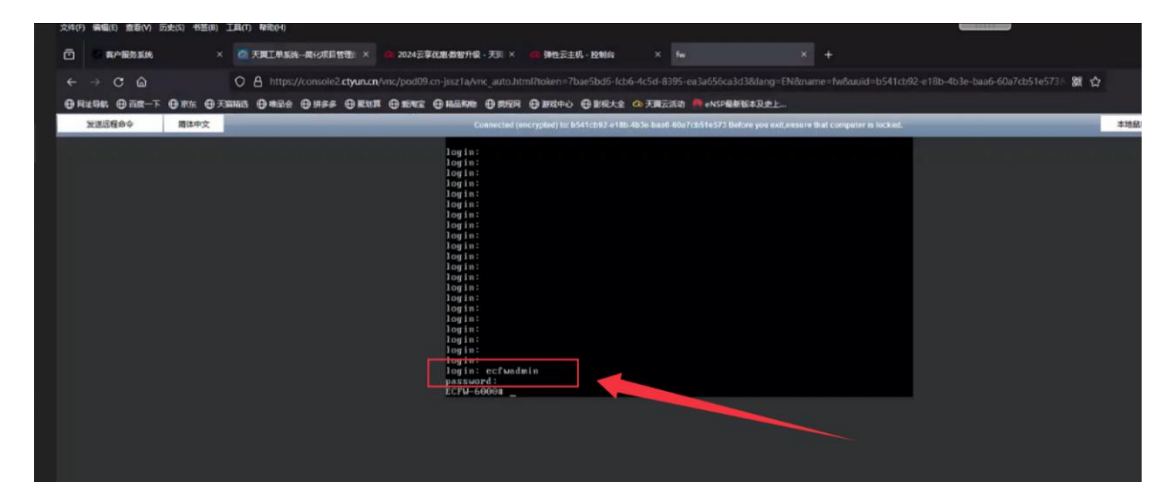

(3) 输入如下命令开通权限

|           | Connected (encrypted) to: b541cb92-e18b-4b3e-baa6-60e7cb51e573 Before you exit,ensure that computer is locked.                                                                                                    |  |
|-----------|----------------------------------------------------------------------------------------------------|--|
|           | login:<br>login:<br>login:<br>login:<br>login:<br>login:<br>login:<br>ctrW-60000 configure<br>ECFW-6000(config)% admin<br>ECFW-6000(config)% admin user ecfwad<br>ECFW-6000(config)% admin user ecfwad<br>ECFW-6000(config)% admin user ecfwad<br>ECFW-6000(config)% admin user ecfwad<br>ECFW-6000(config)% admin user ecfwad<br>ECFW-6000(config-admin)% access https<br>ECFW-6000(config-admin)% access https<br>ECFW-6000(config-admin)% save<br>ECFW-6000(config-admin)% save |  |
| aonfigura | (注, 进)                                                                                                    |  |

configure

(注:进入配置模式)

| admin user xxxxxxxxx | (注: xxxxxxxxx 为需要放行 WEB 登录权限的账号) |
|----------------------|----------------------------------|
| access https         | (注: 放行登录 https 权限)               |
| save                 | (注:保存配置)                         |
| у                    |                                  |

y

(4) 进入 WEB 页面重新登录

|    | 🕀 En                                  |
|----|---------------------------------------|
| 欢  | 迎使用!                                  |
| 云下 | 一代防火墙                                 |
| 8  | ecfwadmin                             |
| 8  |                                       |
| 0  | 709W × 709W                           |
|    | · · · · · · · · · · · · · · · · · · · |

| 云下一代防火墙 | 首页 ICenter                   | 1 监控     | 策略  | 对象   |     | 网络系          | 统       | 零信任访问     | ۵0 | 主机: ECFW- | 6000           | (ectv | vadmin | @root    |
|---------|------------------------------|----------|-----|------|-----|--------------|---------|-----------|----|-----------|----------------|-------|--------|----------|
|         |                              |          |     |      |     |              |         |           |    | 个性化       | 刷新间期           | ē 5   | 分钟     |          |
| 系统与特征库  |                              |          | С   | 55 > | ×   | 许可证          |         |           |    |           |                | С     | 55     | ×        |
| 亥依信自    |                              |          |     |      | r I | 类型           |         | 有效时间      |    |           | 其他信息           | ţ.    |        |          |
| 2010-22 |                              |          |     |      | ч   | 带宽控制         |         | 未授权       |    |           |                |       |        | 1        |
| 序列号     | Charles By Branner           |          |     |      |     | 零信任访问        | ]升级     | 未授权       |    |           |                |       |        |          |
| 主机名称    | ECFW-6000                    |          |     |      |     | 零信任访问        | ]       | 永久有效      |    |           | 系统默认           | ZTNA  | 授权     |          |
| 产品品类 🕕  | 云下一代防火墙 🖉                    |          |     |      |     | SR-IOV吞I     | it.     | <b></b>   |    |           |                |       |        |          |
| 硬件半台    | ECFW-6000-VM00-PRO           |          |     |      |     |              | <u></u> |           |    |           | art (de art au |       |        |          |
| 头例UUID  | b541cb92-e18b-4b3e-baa6-60a7 | CD516573 |     |      |     | 虚拟系统         |         | 有双期剩余30大。 |    |           | 条统受阻           | 8, 请应 | 《快购.   |          |
|         |                              |          |     |      |     |              |         | * * **    |    |           |                |       |        |          |
| 威胁视图    | 最近一天                         |          | * C | 55 > | ×   | 总流量          |         |           | 最近 | 天         | *              | C     | 55     | $\times$ |
| ♥ 威胁    |                              |          |     |      |     | 2<br>(sdq)飅兆 |         |           |    |           |                |       |        |          |